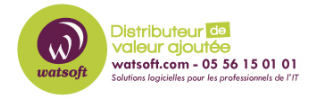

Base de connaissances > Cove Data Protection > Comment limiter l'utilisation de la bande passante du Local Speed Vault ?

## Comment limiter l'utilisation de la bande passante du Local Speed Vault ?

Maxime - 2021-03-19 - Cove Data Protection

Si vous souhaitez baisser la consommation de la bande passante du Local Speed Vault de N-able Backup, vous pouvez appliquer la procédure suivante :

Pour cela, il faut :

- Arretez le Backup Service Controller
- Se diriger dans C:\Program files\Backup Manager
- Ouvrir le fichier de config "config.ini"
- Ajouter la section suivante dans la partie [General]

BackupCacheSyncPeriod=60

CleaningActivationDelayInMinutes=120

SynchronizationThreadCount=1

- Sauvegardez le fichier config.ini
- Redémarrez le Backup Service Controller